## Bruksanvisning for å opprette saksmappe for studentmobilitet i P360, og å oversende Learning Agreement og Confirmation of Stay til IN

Start med å søke opp studenten du skal registrere dokumentasjon på. Velg «Søk» øverst i hovedmenyen og trykk videre på «Kontakt» som vist på bildet.

| SLA GJENNOM SIDE                        | Hiem Nu - Sak - Funkcioner - Mitthibliotek                                                                                                    |
|-----------------------------------------|----------------------------------------------------------------------------------------------------|
| HIOA                                    | Sak<br>Dokument                                                                                                    |
| Historikk<br>Sak                        | INNKOMMENDE Uregistrert kontakt D SNARVEIER OG DELTE ELEMENTER NYTT OG NYTTIG                                                                     |
| Dokument<br>Kontakt                     | Dokumenter ( Prosjekt                                                                                                    |
| Prosjekt                                | Oppfølging • Utvalgsbehandling • Utvalgsbehandling                                                                                                |
| Eiendom<br>Aktivitet                    | <ul> <li>Dokumentkategori Status Prosess Sak Dok. Svar på Dok. dato</li> <li>Det er ingen eleme Mine snarveier en.<br/>Delte elementer</li> </ul> |
| Lenker                                  | Emnetrend                                                                                                    |
| Arbeidsflater<br>avoritter              | Godkjente dokumenter<br>Vis Mine • Ekspeder Sett revisjonsstatus                                                                                  |
| > 📕 Mine<br>> 🖬 Avdeling<br>> 📕 Globale | Dokumentnr. Dokumenttittel Mottakere Godkjent dato Godkjent av Ansvarlig person Ansvarlig enhet<br>Det er ingen elementer å vise i denne listen.  |

I neste bilde legger du inn navn eller studentnummer og trykker «søk». Trykk videre på studentens navn.

| BLA GJENNOM SIDE                                                                                                    |                                                                                                    |                                                                      |              |                                     |                          |                        |                      |                        |
|----------------------------------------------------------------------------------------------------|----------------------------------------------------------------------------------------------------|----------------------------------------------------------------------|--------------|-------------------------------------|--------------------------|------------------------|----------------------|------------------------|
| 360'                                                                                                    | Hjem Ny • Søk<br>Søk kontakt                                                                                                    | • Funksjoner • Mitt bibliot                                          | ek           |                                     |                          |                        | Alle disse ordene    | n søkeord 👂            |
| Historikk<br>Sak<br>Dokument<br>Kontakt<br>Prosjekt<br>Eindom<br>Aktivitet<br>Fil<br>Lenker<br>Arbeidsflatter<br>Favoritter<br>> Mine<br>> Mine<br>Sobale | Søk kont<br>Huitigsek Utvottet<br>A stjul felter Sigu<br>Kortakttype<br>Søkenarn<br>Adrik kontakt<br>Ansatt i virksomhet<br>Kommunikasjon<br>Postrr, ysted<br>Adresse<br>Kategori<br>Studentnummer<br>Lego II søkefelt: | Akt Facottar Historik:  Feter automatick ved sek  Kalle Testkanin Ja | *<br>X *<br> | <ol> <li>Alle disse orde</li> </ol> | * Søk med tidligere navn |                        |                      |                        |
|                                                                                                    | Handlinger • 🖈 •                                                                                                    | Viser 1 av 1                                                         | romhet       | Din                                 | litelinje                | Adresse<br>Huleveien 1 | Postnr.<br>0030 OSLO | Konfigurer visninger • |

Du kommer da videre til studentens personkort, dobbeltsjekk at studentnummer stemmer overens med studentens navn. Her oppretter du en ny emnebasert mappe for studentmobilitet ved å trykke på «Ny sak».

| Hjem Ny • Søk • Funksjoner •                                                      | Mitt bibliotek |          |        |      |                                   | Alle disse ordene    | Skriv inn søkeord | Q  |
|-----------------------------------------------------------------------------------|----------------|----------|--------|------|-----------------------------------|----------------------|-------------------|----|
| Søk kontakt 🔸 Privatperson: Kalle Testkanin                                       |                |          |        |      |                                   |                      |                   |    |
| Privatperson           Privatperson           Brivatperson           Brivatperson | •              |          |        |      |                                   |                      |                   |    |
| * <                                                                               |                |          |        |      |                                   |                      | Mer               | •  |
| ▲ Dokumenter(0)                                                                   |                |          |        | _* · | ∧ Detaljer                        |                      | E                 | -  |
| Ny • 🕀 Velg eller dra filer hit                                                   |                |          |        |      | Rediger Legg til f                | frist                |                   |    |
| Nr.                                                                               | Tittel         | Kategori | Status | Fø   | ødselsnummer:                     |                      |                   |    |
| Det er ingen elementer å vise i denne listen.                                     |                |          |        | P    | Privatadr.:                       |                      |                   |    |
|                                                                                   |                |          |        | A    | Arbeidsadr.:                      |                      |                   |    |
|                                                                                   |                |          |        | E    | -post:                            |                      |                   |    |
|                                                                                   |                |          |        | E    | -post (alternativ):               | s300000@stud.hioa.no |                   |    |
|                                                                                   |                |          |        | N    | vlobil:                           |                      |                   |    |
|                                                                                   |                |          |        | N    | lo1:                              | s300000              |                   |    |
|                                                                                   |                |          |        | Tit  | ittel:                            |                      |                   |    |
|                                                                                   |                |          |        | Ka   | ategori:                          | Student              |                   |    |
|                                                                                   |                |          |        | Ti   | lgangsgruppe:                     | Public               |                   |    |
|                                                                                   |                |          |        | •    | <ul> <li>Prosjekter(0)</li> </ul> |                      | [                 | 2  |
|                                                                                   |                |          |        | (    | A Saker (*)                       |                      | 0                 | 2* |
|                                                                                   |                |          |        |      | Ny sak •                          |                      |                   |    |
|                                                                                   |                |          |        | s    | Sak Tittel                        |                      |                   |    |
|                                                                                   |                |          |        |      | ✓ Aktiviteter(0)                  |                      | 0                 | -  |
|                                                                                   |                |          |        |      |                                   |                      |                   |    |

Videre velger du tilgangskode «U-ugradert» og tilgangsgruppe «Public». I tittelfeltet skriver du hvilken type utveksling det gjelder (Studiemobilitet/Praksismobilitet/Feltarbeid), og tilhørende fakultet. For eksempel: Studiemobilitet utreisende – LUI. Trykk deretter «Fullfør».

| Ny sak: Sak<br>Generelt * Ekst. konta | akter Int. kontakter Eiendom Stikkord Notat        |                                                                                                    | ? □ ×          |
|---------------------------------------|----------------------------------------------------|----------------------------------------------------------------------------------------------------|----------------|
| Tilgangskode *                        | U - Ugradert                                       | X T                                                                                                    |                |
| Tilgangsgruppe *                      | Fublic                                             | × × 2 <u>44</u>                                                                                                    |                |
| Tittel *                              | Studiemobilitet utreisende – LUI                   | - <del>1</del> - <del>1</del> <del>1</del> - <del>1</del> - <del>1</del> <del>1</del> - <del>1</del> - |                |
|                                       |                                                    |                                                                                                    |                |
| Prosjekt                              |                                                    | √ 2                                                                                                    |                |
| Eiendom                               |                                                    | √                                                                                                    |                |
| Ansvarlig *                           | Margareth Sandvik Alfredsen - Divisjon for utdanni | √                                                                                                    |                |
| Arkivdel                              | Sakarkiv                                           | × •                                                                                                    |                |
| Arkivkode                             | Skriv her for å søke                               | $\checkmark$                                                                                                    |                |
| Arkiveres på papir                    | Nei 🔻                                              |                                                                                                    |                |
| Forløp                                |                                                    | Ŧ                                                                                                    |                |
|                                       |                                                    |                                                                                                    |                |
|                                       | < Forrige <u>N</u> este >                          | Eullfør                                                                                                    | <u>A</u> vbryt |

Du har nå opprettet emnebasert mappe for studentmobilitet, og kan nå sende Learning Agreement til IN. Velg «Ny – Dokument – Importer fil/registrer». Du Får da opp følgende bilde:

| Historikk<br>Sak<br>Dokument | Sak: 18/11220<br>Studiemobilitet utreisende - LUI - |                        |                        |          |         |  |
|------------------------------|-----------------------------------------------------|------------------------|------------------------|----------|---------|--|
| Kontakt                      | 🖈 < # Sett                                          | status                 |                        |          |         |  |
| Prosjekt                     | ∧ Forløp                                            |                        |                        |          |         |  |
| Eiendom                      | Tilknytt forløn                                     |                        |                        |          |         |  |
| Aktivitet                    | Thatyte ronop                                       |                        |                        |          |         |  |
| Fil                          | <ul> <li>Dokumenter(0)</li> </ul>                   |                        |                        |          |         |  |
| Lenker                       | Ny 🗸 🕒 Velg eller d                                 | ra filer hit           |                        |          |         |  |
| Arbeidsflater                | Dokument 🕨                                          | 冒 Velg mal             | Tittel                 | Kategori |         |  |
| Favoritter                   | Ny e-post                                           | Importer fil/registrer |                        |          |         |  |
| Mine                         | Deference                                           |                        |                        |          |         |  |
| Avdeling                     | lin                                                 | iger 🗸 💉 🖌             | Importer fil/registrer |          |         |  |
| Globale                      | ✓ Ti                                                | ittel                  | Status                 |          | Dok.nr. |  |
|                              | Det er ingen elementer å                            | vise i denne listen.   |                        |          |         |  |

Trykk så videre på + symbolet for å finne dokument eller dra filen over i det markerte feltet. Velg så «Internt notat/e-post uten oppfølging, Saksdokument», og trykk «OK».

| Importe   | r fil/                         | /registre   | ering                                 | ? |  | × |
|-----------|--------------------------------|-------------|---------------------------------------|---|--|---|
| Velg doku | /elg dokumentkategori og arkiv |             |                                       |   |  |   |
|           |                                |             | 🕀 Velg eller dra filer hit            |   |  |   |
| Fello     | es ()                          | ) Kun min c | org. enhet Grupper etter Arkiv 💌      |   |  |   |
|           |                                | ~           | Grupper etter arkiv                   |   |  |   |
|           |                                | ð           | Saksdokument (standard kategori)      |   |  |   |
|           |                                | ÷           | Dokument inn                          |   |  |   |
|           |                                | Ð           | Dokument ut                           |   |  |   |
|           |                                | Ð           | Internt notat/e-post med oppfølging   |   |  |   |
| × .       |                                | Ð           | Internt notat/e-post uten oppfølging  |   |  |   |
| -         |                                | b           | Generelt dokument (standard kategori) |   |  |   |
|           |                                | Ð           | Notis                                 |   |  |   |
|           |                                |             |                                       |   |  |   |
|           |                                |             |                                       |   |  |   |

Her velger du tilgangskode «U-ugradert» og tilgangsgruppe «Student». Dokumentets tittel skal være Learning Agreement for Studies del 1 – studentens for og etternavn (tilsvarende for Confirmation of Stay). Husk også å legge til Hanne Maanum og Margareth Sandvik Alfredsen som kopi-mottakere. Her er det viktig å velge vår ansattkontakt (Divisjon for...), ellers vil vi ikke få kopi av dokumentet på epost. Trykk så «Fullfør».

<u>о</u>к

<u>A</u>vbryt

⑦ □ ×

## Nytt dokument: Saksdokument

| Generelt * Kontakter | Filer Eiendom Stikkord Notater                         |                                       |            |                |
|----------------------|--------------------------------------------------------|---------------------------------------|------------|----------------|
| Prosjekt             |                                                        |                                       | ~ <i>P</i> |                |
| Eiendom              |                                                        |                                       | ~ P        |                |
| Tilgangskode *       | U - Ugradert                                           | X v                                   | ]          |                |
| Tilgangsgruppe *     | Student                                                | X v                                   | **         |                |
|                      | Learning Agreement for Studies del 1 - Kalle Testkanin |                                       | Ē.         |                |
| Tittel *             |                                                        |                                       |            |                |
|                      |                                                        |                                       |            |                |
| Mottaker             | Skriv her for å søke                                   |                                       | ~ P        | <b>Å</b>       |
| Valgt kopi til       | Margareth Sandvik Alfredsen                            |                                       |            |                |
| Kopi til             | hanne maanum                                           |                                       | √ P        | D*             |
| Ansvarlig *          | Hanne Maanum                                           | · · · · · · · · · · · · · · · · · · · | ~ P        |                |
| Saksdokumentgruppe   | Hanne Maanum - Divisjon for utdanning og bibliotek     |                                       |            | Ny gruppe      |
| Vis alle felter      |                                                        |                                       |            |                |
|                      |                                                        |                                       |            |                |
|                      |                                                        | ~                                     |            |                |
|                      |                                                        |                                       |            |                |
|                      |                                                        |                                       |            |                |
|                      |                                                        |                                       |            |                |
|                      |                                                        |                                       |            |                |
|                      |                                                        |                                       |            |                |
|                      |                                                        |                                       | <u> </u>   |                |
|                      | < Forrige <u>N</u> este >                              | E                                     | ullfør     | <u>A</u> vbryt |

Dokumentet er nå klart for å ekspederes til kopimottakere hos IN. Trykk deg inn på saksvedlegget som markert under.

| Studiemobilitet utreisende - LUI -                                    |            |            |            |            |
|-----------------------------------------------------------------------|------------|------------|------------|------------|
| 🗶 < # Sett status                                                     |            |            |            |            |
| ▲ Forløp                                                              |            |            |            |            |
| Tilknytt forløp                                                       |            |            |            |            |
| ▲ Dokumenter(0)                                                       |            |            |            | <b>_</b> * |
| Ny • 🕒 Velg eller dra filer hit                                       |            |            |            |            |
| Nr. Tittel                                                            |            | Kategori   | Status     |            |
| ✓ ✓ 18/11220-1 Learning Agreement for Studies del 1 - Kalle Testkanin |            | Internt no | Reservert  |            |
| ▲ Filer i saken                                                       |            |            |            | <b>_</b> * |
| Ny e-post 🛛 Filhandlinger 🗸 🖈 <                                       |            |            |            |            |
| ✓ Tittel                                                              | Status     |            | Dok.nr.    |            |
| 🔁 LA_Kalle Testkanin                                                  | <br>Ferdig |            | 18/11220-1 |            |
|                                                                       |            |            |            |            |

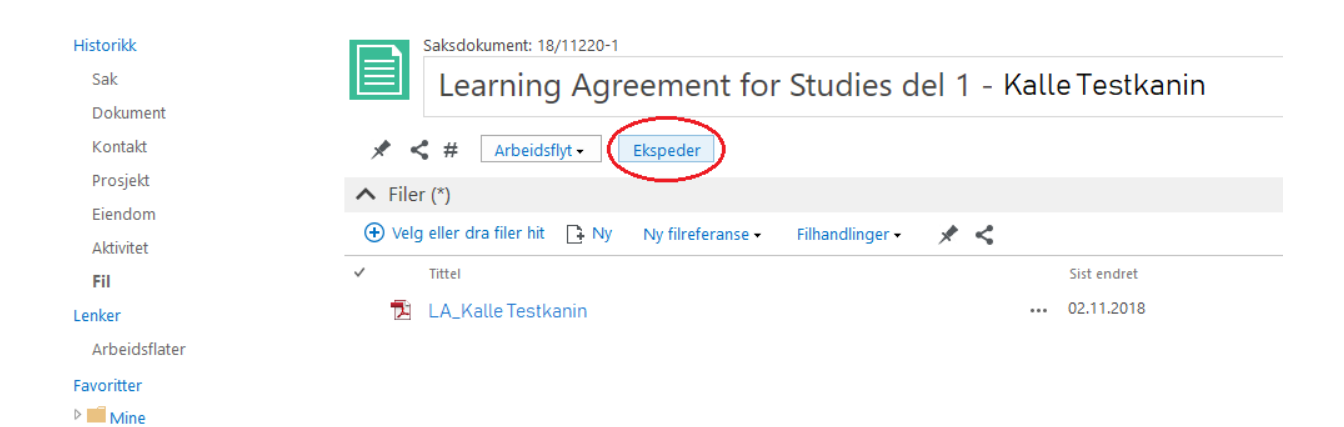

Avdeling
 Globale

| Ekspeder dokumentene til mottakerne                                                          | (          |                | × |
|----------------------------------------------------------------------------------------------|------------|----------------|---|
| Send dokument til arkiv<br>18/11220-1 Learning Agreement for Studies del 1 - Kalle Testkanin |            |                |   |
|                                                                                              | <u>O</u> K | <u>A</u> vbryt | t |

IN følger videre opp med å registrere Grant Agreement og sende Tildelingsbrev m/vedlegg i samme saksmappe. Når studenten leverer Confirmation of Stay, laster dere også opp den her på samme måte.

Saksbehandler v/fakultet registrer status «AS – avsluttet av saksbehandler» når all dokumentasjon er arkivert, dvs når dere ser at IN har utbetalt reststipend.

| Studentmobilitet utreisende - SAM -                                                                                                    |                  |                                                                                                    |
|----------------------------------------------------------------------------------------------------|------------------|----------------------------------------------------------------------------------------------------|
| Sett status                                                                                                    |                  |                                                                                                    |
| Forløp<br>Lister fasene knyttet til saken                                                                                                    | Angi arkivstatus | 5 ? 🗸 X                                                                                                    |
| Dokument (*)<br>Lister dokumentene knyttet til søken                                                                                                    | Sak<br>Status    | 18/03130 Studentmobilitet utreisende - SAM -<br>AS - Avsluttet av saksbehandler<br>Når du endrer status på en sak, kan sakens tilgang endres slik at du ikke lengre kan |
| Nytt dokument V 🕑 Velg eller dra filer hit                                                                                                    | Advarsei         | arbeide med den!                                                                                                    |
| <ul> <li>× 18/03130-2 Tildelingsbrev Erasmus+ studieopphold 2017/2018, 2. utbetaling</li> <li>× 18/03130-1 Tildelingsbrev Erasmus+ studieopphold 2017/2018, 1. utbetaling</li> </ul> |                  | <u>QK</u> <u>Avbryt</u>                                                                                                    |